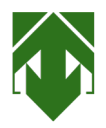

## GUIDA <u>DISINSTALLAZIONE</u> AL VIDEOCATALOGO PER VERSIONI WINDOWS 7/8 E VISTA

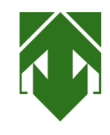

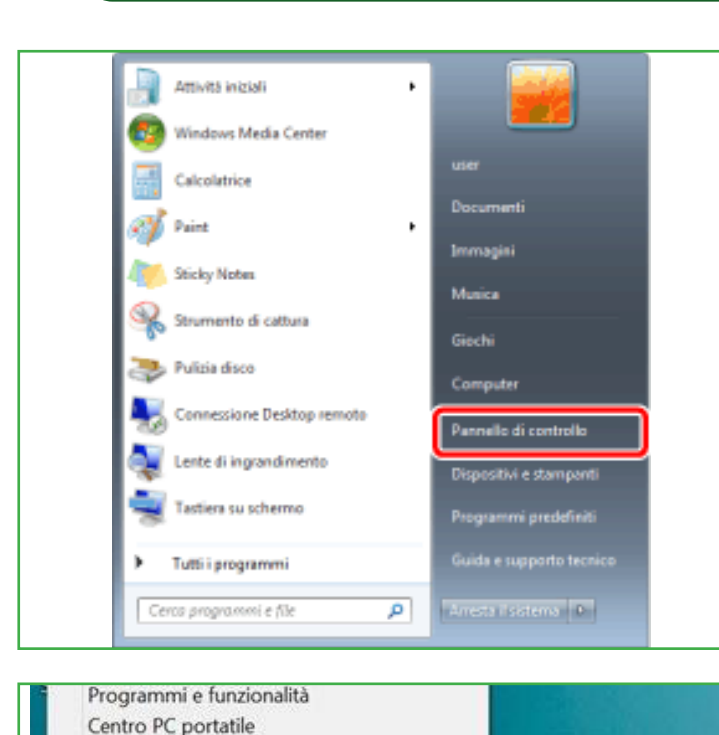

Opzioni spegnimento Visualizzatore eventi

Gestione dispositivi Connessioni di rete Gestione disco

Gestione computer Prompt dei comandi

Gestione attività

Esplora file

Cerca Esegui

Pannello di controllo

Chiudi o disconnetti

Prompt dei comandi (amministratore)

0

Sistema

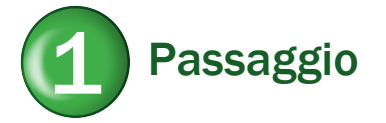

PER VERSIONE WINDOWS 7 E VISTA

Apri PANNELLO DI CONTROLLO

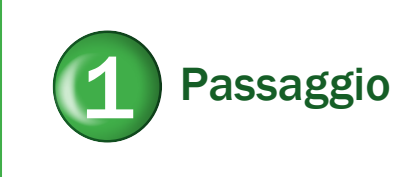

PER VERSIONE WINDOWS 8 Apri PANNELLO DI CONTROLLO

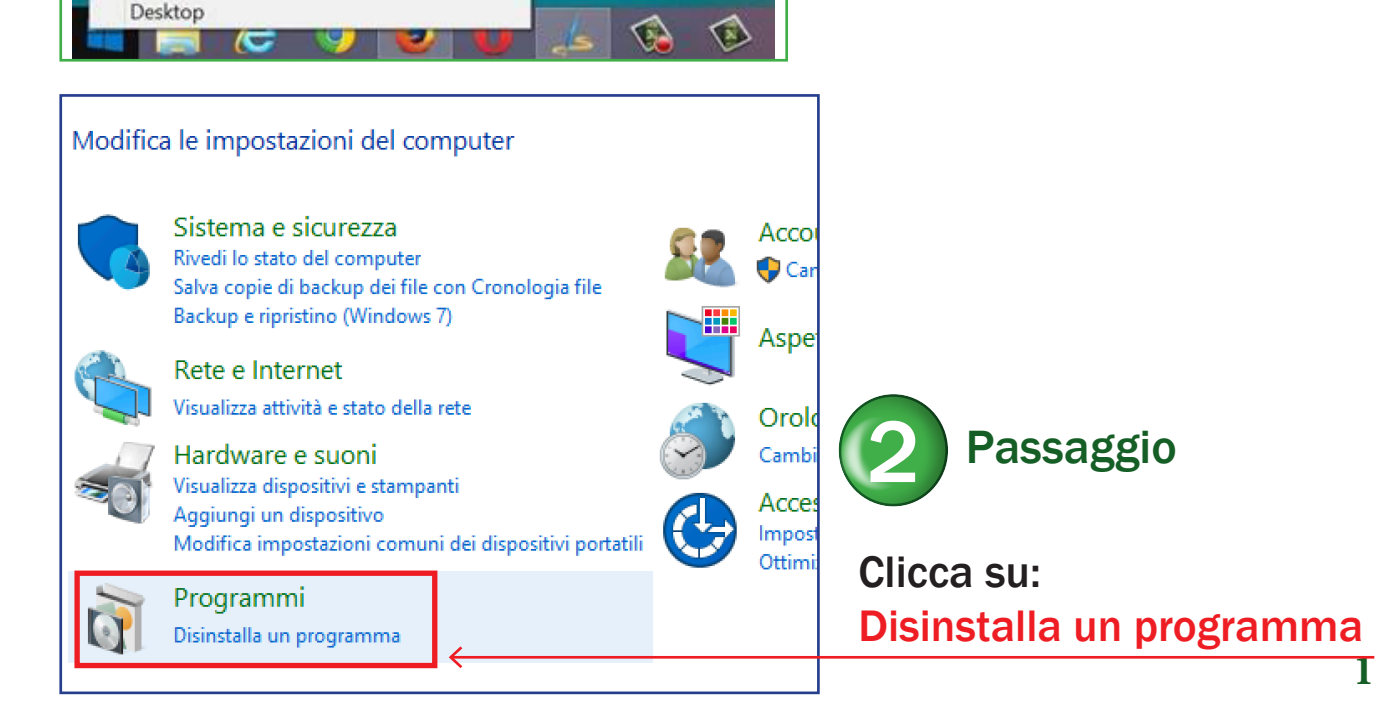

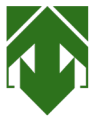

## **GUIDA DISINSTALLAZIONE AL VIDEOCATALOGO** PER VERSIONI WINDOWS 7/8 E VISTA

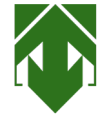

| Approximation     Approximation        Approximation        Approximation                                                                                                    |                                                            |                                                                                                    |                                                                 |                                                                    |                                          |                                                    |              |
|----------------------------------------------------------------------------------------------------|------------------------------------------------------------|----------------------------------------------------------------------------------------------------|-----------------------------------------------------------------|--------------------------------------------------------------------|------------------------------------------|----------------------------------------------------|--------------|
| How we have a constrained of the second of the second of the sec                                                                                                    | Programmi e funzionalità                                   |                                                                                                    |                                                                 |                                                                    | -                                        | □ ×                                                |              |
| Automatical and any and the second second secon                                                                                                    | ← → · ↑ 🖬 « Program                                        | ami > Programmi e funzionalità v ひ                                                                                                    |                                                                 |                                                                    |                                          | م                                                  |              |
| Automation   Automation   Automation <td>Pagina iniziale Pannello di</td> <td>Disinstalla o modifica programma</td> <td></td> <td></td> <td></td> <td></td> <td></td>                                                                                                    | Pagina iniziale Pannello di                                | Disinstalla o modifica programma                                                                                                    |                                                                 |                                                                    |                                          |                                                    |              |
| And and a second second se                                                                                                    | Controllo                                                  | Per modificare un programma selezionarlo dall'elence                                                                                                    | o, quindi fare clic su Disinstalla, Ca                          | mbia o Ripristina.                                                 |                                          |                                                    |              |
| Automatical Automatical Automat                                                                                                    | installati                                                 |                                                                                                    |                                                                 |                                                                    |                                          |                                                    |              |
| Image: Contract of the state of the state of t                                                                                                    | Attivazione o disattivazione<br>delle funzionalità Windows | Organizza 👻 Disinstalla                                                                                                    |                                                                 |                                                                    | 1                                        | = • <b>(</b> )                                     |              |
|                                                                                                    |                                                            | Nome                                                                                                    | Autore                                                          | Installato il                                                      | Dimensioni Ve                            | ersione ^                                          |              |
| Image: Strategy in the strategy in the strategy                                                                                                    |                                                            | Java 8 Update 311 (64-bit)                                                                                                    | Oracle Corporation                                              | 25/10/2021                                                         | 49,2 MB 8.                               | 0.3110.11                                          | rassaggi     |
| Clicca su:     Videoccatalog     Clicca su:     Videoccatalog     Clicca su:     Videoccatalog     Clicca su:     Videoccatalog     Clicca su:     Videoccatalog     Clicca su:     Videoccatalog     Clicca su:     Videoccatalog     Clicca su:     Videoccatalog     Clicca su:     Clicca su:     Videoccatalog     Clicca su:     Videoccatalog     Videoccatalog     Videoccatalog     Videoccata                                                                                                    |                                                            | i Java(TM) 6 Update 45 (64-bit)<br>Java(TM) SE Development Kit 6 Update 45 (64-bit)                                                                                                    | Oracle<br>Oracle                                                | 03/09/2021<br>03/09/2021                                           | 92,3 MB 6.<br>128 MB 1.                  | 0.450<br>6.0.450                                   |              |
|                                                                                                    |                                                            | C LiveCode Community 9.6.3                                                                                                    | LiveCode Ltd.<br>Microsoft Corporation                          | 03/09/2021 20/12/2021                                              | 9.<br>96                                 | 6.3<br>5.0.1054.62                                 |              |
| <complex-block></complex-block>                                                                                                    |                                                            | Microsoft Edge WebView2 Runtime                                                                                                    | Microsoft Corporation                                           | 20/12/2021                                                         | 105 MIR 21                               | 5.0.1054.62                                        |              |
| <complex-block>Clicca su:<br/>Clicca su:<br/>Clica su:<br/>Clicca su:<br/>Clicca su:<br/>Clicca</complex-block>                                                                                                    |                                                            | Microsoft Update Health Tools                                                                                                    | Microsoft Corporation                                           | 13/12/2021                                                         | 1,05 MB 2.                               | 93.0.0                                             |              |
| <ul> <li></li></ul>                                                                                                    |                                                            | 鑁Microsoft Visual C++ 2015-2019 Redistributable (x64)<br>劇Microsoft Visual C++ 2015-2019 Redistributable (x86)                                                                                                    | Microsoft Corporation<br>Microsoft Corporation                  | 14/12/2021<br>14/12/2021                                           | 20,1 MB 14<br>17,9 MB 14                 | 1.29.30133.0<br>1.29.30133.0                       |              |
|                                                                                                    |                                                            | ⊌ Mozilla Firefox (x64 it)<br>📸 Mozilla Maintenance Service                                                                                                    | Mozilla<br>Mozilla                                              | 15/12/2021 27/09/2021                                              | 207 MB 95<br>327 KB 92                   | 5.0                                                |              |
|                                                                                                    |                                                            | Wotepad++ (32-bit x86)                                                                                                    | Notepad++ Team                                                  | 23/11/2021                                                         | 16,9 MB 8.                               | 1.9.2                                              | Clicca su:   |
|                                                                                                    |                                                            | PDFCreator                                                                                                    | pdfforge GmbH                                                   | 15/09/2017                                                         | 22,0 MB 1                                | 5.3                                                |              |
|                                                                                                    |                                                            | III PL-2303 USB-to-Serial                                                                                                    | Prolific Technology INC<br>Piriform                             | 02/07/2016 09/06/2020                                              | 55,4 MB 1.<br>1.                         | 12.0<br>53                                         | Videocatalog |
| <complex-block>         Image: Distribution of the state of the state of th</complex-block>                                                                                                    |                                                            | E Update for Windows 10 for x64-based Systems (KB40                                                                                                    | Microsoft Corporation                                           | 08/12/2018                                                         | 1,01 MB 2.                               | 52.0.0                                             | viueocatalog |
| <complex-block>  Important in the set of the set of the set</complex-block>                                                                                                    |                                                            | Visual Studio 2012 x64 Redistributables                                                                                                    | AVG Technologies                                                | 02/07/2016                                                         | 13,0 MB 14                               | 1.0.0.1                                            |              |
| Imported is the result                                                                                                    |                                                            | WinRAR 5.40 beta 2 (64-bit)                                                                                                    | win.rar GmbH                                                    | 02/07/2016<br>09/06/2020                                           | 40,0 KB 14<br>6,01 MB 5.                 | 40.2                                               |              |
| <complex-block></complex-block>                                                                                                    |                                                            | S Xojo 2021 Release 3.1                                                                                                    | Xojo, Inc.                                                      | 14/12/2021                                                         | 2,97 GB 20                               | 021.3.1.                                           |              |
|                                                                                                    |                                                            | Fraschett S.p.A. Versione: 2,2<br>Collegamento file htt                                                                                                    | 5 Collegament<br>ps://www.fraschettInformazioni                 | o di su https://v<br>aggio https://v                               | www.fraschetti.cor<br>www.fraschetti.cor | n/<br>n/                                           |              |
| https:// informationality.com/information/information/                                                                                                    |                                                            |                                                                                                    |                                                                 |                                                                    |                                          |                                                    |              |
| The set of the set of the                                                                                                    | Programmi e funzionalità                                   |                                                                                                    |                                                                 |                                                                    | -                                        |                                                    |              |
| Market   Barket   Barket    Barket   Barket   Barket   Barket   Barket   Barket   Barket   Barket   Barket   Barket   Barket   Barket   Barket   Barket   Barket   Barket   Barket   Barket   Bark                                                                                                    | → × ↑ 🖸 « Program                                          | mi > Programmi e funzionalità 🛛 🗸 ひ                                                                                                    |                                                                 |                                                                    |                                          | م                                                  |              |
| <complex-block>  Walk   Walk   The second set with the second set with t</complex-block>                                                                                                    | Pagina iniziale Pannello di<br>controllo                   | Disinstalla o modifica programma                                                                                                    | quindi fare clic cu Dicinctalla. Ca                             | mbia o Pinyistina                                                  |                                          |                                                    |              |
| Compared methods       Image: Compared methods       Image: Compared methods                                                                                                    | Visualizza aggiornamenti<br>installati                     | Per modificare un programma selezionario dall'elenco                                                                                                    | , quindi fare clic su Disinstalla, Car                          | mbia o Ripristina.                                                 |                                          |                                                    |              |
| Image: construction of the state of the state of the                                                                                                    | Attivazione o disattivazione<br>delle funzionalità Windows | Organizza 👻 Disinstalla                                                                                                    |                                                                 |                                                                    | B                                        | · · ()                                             |              |
| Image: Address in address       Image: Address in address       Image: Address in address in address in                                                                                                    |                                                            | Nome                                                                                                    | Autore                                                          | Installato il                                                      | Dimensioni Ve                            | rsione ^                                           |              |
| A set of the set of the set of                                                                                                    |                                                            | IPS uniEMens individuale<br>Java 8 Update 311 (64-bit)                                                                                                    | INPS<br>Oracle Corporation                                      | 16/09/2020<br>25/10/2021                                           | 25,1 MB 3.9<br>49,2 MB 8.0               | 0.3<br>0.3110.11                                   |              |
| Cliccca su:     Disinstalla     Clicca su:     Disinstalla     Clicca su:     Disinst                                                                                                    |                                                            | Java(TM) 6 Update 45 (64-bit)                                                                                                    | Oracle                                                          | 03/09/2021                                                         | 92,3 MB 6.0                              | 0.450                                              |              |
| Image: State State Sta                                                                                                    |                                                            | LiveCode Community 9.6.3                                                                                                    | LiveCode Ltd.                                                   | 03/09/2021                                                         | 9.6                                      | 5.3                                                |              |
| Image: Control State State St                                                                                                    |                                                            | C Microsoft Edge<br>Microsoft Edge WebView2 Runtime                                                                                                    | Microsoft Corporation<br>Microsoft Corporation                  | 20/12/2021 20/12/2021                                              | 96<br>96                                 | .0.1054.62<br>.0.1054.62                           |              |
| Image: wind is a bit is bit is bit bit bit is bit bit is bit bit is bit is bit is bit is                                                                                                    |                                                            | <ul> <li>Microsoft OneDrive</li> <li>Microsoft Update Health Tools</li> </ul>                                                                                                    | Microsoft Corporation                                           | 13/12/2021                                                         | 195 MB 21<br>1.05 MB 2.9                 | .230.1107.00                                       |              |
| Programmer function       Statistic       Statistic       Stati                                                                                                    |                                                            | 影Microsoft Visual C++ 2015-2019 Redistributable (x64)                                                                                                    | Microsoft Corporation                                           | 14/12/2021                                                         | 20,1 MB 14                               | 29.30133.0                                         |              |
| Weils Marketwork errors       Market Programmer in the programmer in the program                                                                                                    |                                                            | Mozilla Firefox (x64 it)                                                                                                    | Mozilla                                                         | 15/12/2021                                                         | 207 MB 95                                | .0                                                 |              |
| Programme is functionable       Programme is functionable       Progra                                                                                                    |                                                            | 🐼 Mozilla Maintenance Service<br>🎬 Notepad++ (32-bit x86)                                                                                                    | Mozilla<br>Notepad++ Team                                       | 27/09/2021<br>23/11/2021                                           | 327 KB 92<br>16,9 MB 8.1                 | .0.1                                               | Clicca su:   |
| Programme to functional       Programme to functionality       Programme to functionality       P                                                                                                    |                                                            | Parallels Tools     PDECreator                                                                                                    | Parallels International GmbH                                    | 14/12/2021                                                         | 22,8 MB 17                               | .1.1.51537                                         | Uneca Su.    |
| Programme of the based system (32)       Professor Windows (10 for 4/4 based system (32)       Distinct (31 for 4/4 based system (32)         Windows (10 for 4/4 based system (32)       Windows (10 for 4/4 based system (32)       Windows (10 for 4/4 based system (32)       Distinct (31 for 4/4 based system (32)       Distinct (31 for 4/4 based system (32)         Windows (10 for 4/4 based system (32)       Windows (10 for 4/4 based system (32)       Windows (10 for 4/4 based system (32)       Distinct (31 for 4/4 based system (32)       Distinct (31 for 4/4 based system (32)                                                                                                    |                                                            | PL-2303 USB-to-Serial                                                                                                    | Prolific Technology INC                                         | 02/07/2016                                                         | 55,4 MB 1.1                              | 12.0                                               | Disingtalla  |
| Image: Straight Stage version 2135       FraceNett Sp.A.       10/12/2021       10/594       2.33         Image: Straight Straight Stra                                                                                                    |                                                            | Recuva Image: Constant of the second second seco | Piriform<br>Microsoft Corporation                               | 09/06/2020<br>08/12/2018                                           | 1.5<br>1,01 MB 2.5                       | i3<br>i2.0.0                                       | Disinstalia  |
| Went Stadie 302: 49 Additionations       MOR Benotlogies CZ, zzz. 000702016       4010 His 5.4021         Image: Space 2013 Additionation of the space of the space                                                                                                    |                                                            | Videocatalogo versione 2,25                                                                                                    | Fraschett S.p.A.<br>AVG Technologies                            | 16/12/2021                                                         | 1,58 JB 2,2                              | 0.0.1                                              |              |
| Image: Section of the section of the section of th                                                                                                    |                                                            | Visual Studio 2012 x86 Redistributables                                                                                                    | AVG Technologies CZ, s.r.o.                                     | 02/07/2016                                                         | 40,0 KB 14                               | .0.0.1                                             |              |
| Productive Spr.       Value: 2.3 Colegamento disc. http://www.faschettcom/         Productive Instantation Instantation Instantatio Instantatinstantatinsteriore Instantation Instantatinstantatione                                                                                                    |                                                            | WinRAR 5.40 beta 2 (64-bit) Xojo 2021 Release 3.1                                                                                                    | win.rar GmbH<br>Xojo, Inc.                                      | 09/06/2020<br>14/12/2021                                           | 6,01 MB 5.4<br>2,97 GB 20                | 21.3.1.                                            |              |
| Programmi e funzionalità                                                                                                    |                                                            | Fraschett S.p.A. Versione: 2,2:<br>Collegamento file http                                                                                                    | collegamento<br>collegamento<br>cs://www.fraschett Informazioni | o di su https://w<br>aggio https://w                               | vww.fraschetti.com<br>vww.fraschetti.com | √<br>√                                             |              |
| Programmi e functionalità Programmi e functionalità Pagana nicia e Parenti o di Cerca in Programmi e functionalità Pagina siciale Parenti o di Cerca in Programmi e functionalità Pagina siciale Parenti o di Cerca in Programmi e functionalità Pagina siciale Parenti o di Cerca in Programma e decionalo dall'eterce, quindi fare clic su Disinstalla, Cambia o Ripristina. Pagina siciale Parenti o di Cerca in Programma e decionalo dall'eterce, quindi fare clic su Disinstalla, Cambia o Ripristina. Per modificare un programma selezionalo dall'eterce, quindi fare clic su Disinstalla, Cambia o Ripristina. Per modificare un programma selezionalo dall'eterce, quindi fare clic su Disinstalla, Cambia o Ripristina. Pagina siciale Parenti o di Cerca transmiti re di cuatoria dall'eterce, quindi fare clic su Disinstalla, Cambia o Ripristina. Per modificare un programma selezionalo dall'eterce, quindi fare clic su Disinstalla, Cambia o Ripristina. Per modificare un programma selezionalo dall'eterce, quindi fare clic su Disinstalla, Cambia o Ripristina. Pagina si biotata 211 (del-bit) Oracles Cencention Vuoi consentire a questa app di apportare Polovizozi Polovizozi Polov                                                                                                    |                                                            |                                                                                                    |                                                                 |                                                                    |                                          |                                                    |              |
| <ul> <li></li></ul>                                                                                                    | Programmi e funzionalità                                   |                                                                                                    |                                                                 |                                                                    | -                                        | □ ×                                                | 7            |
| Pennetic       Distalla o modifica programma         Visuliza sgiornamiti<br>istiliziti<br>delle funcionati a Window       Distalla o modifica programma         Organiza - Diinstalla o modifica un programma selecionando dall'elenco, quindi fare clic su Disinstalla, Cambia o Ripristina.         Organiza - Diinstalla o modifica un programma selecionando dall'elenco, quindi fare clic su Disinstalla, Cambia o Ripristina.         Organiza - Diinstalla o modifica un programma pelecionando dall'elenco, quindi fare clic su Disinstalla, Cambia o Ripristina.         Organiza - Disinstalla o modifica un'applicazione       Interview       Organiza - Disinstalla o modifica un'applicazione       Interview       Organiza - Disinstalla o modifica un'applicazione       Interview       Organiza - Disinstalla o modifica un'applicazione       Interview       Organiza - Disinstalla o modifica un'applicazione       Interview       Organiza - Disinstalla o modifica un'applicazione       Interview       Organiza - Disinstalla o modifica un'applicazione       Interview       Organiza - Disinstalla o modifica un'applicazione       Interview       Organiza - Disinstalla o modifica un'applicazione       Interview       Organiza - Disinstalla o modifica un'applicazione       Interview       Organiza - Disinstalla o modifica un'applicazione       Interview       Organiza - Disinstalla o modifica un'applicazione       Interview       Organiza - Disinstalla o modifica un'applicazione       Interview       Organiza - Disinstalla o modifica un'applicazione       Interview       Organiza - Disinstalla o modifica un'applicazione                                                                                                    | ← → × ↑ 🖸 « Prog                                           | grammi > Programmi e funzionalità v さ                                                                                                    | e Cerca in Programmi e funzi                                    | onalità                                                            |                                          | م                                                  |              |
| Visualiza agoionantedi<br>instalializa agoionantedi<br>instalializa agoionantedi<br>instalializa agoionante dell'educionalità all'idenco, quantitate che su bisinstalia, Lamba o kepristria. <ul> <li></li></ul>                                                                                                    | Pagina iniziale Pannello di<br>controllo                   | Disinstalla o modifica programma                                                                                                    |                                                                 |                                                                    |                                          |                                                    |              |
| Organiza •       Disinstalia         Organiza •       Disinstalia         Nome       Autore       Immediate       Disinstalia       Disinstalia                                                                                                    | Visualizza aggiornamenti<br>installati                     | Per moarricare un programma selezionario dall'ele                                                                                                    | arco, quinoi fare clic su Disinstalla,                          | Campia o Ripristin                                                 | 10.                                      |                                                    |              |
| Prome     Autore     Preside     Demotion     Vesione     Preside       By SynthMens individuale     INPS     1069/92021     25.1 M8     33.3       By Ares Buddatt 311 (64-bit)     Oracle Concertion     29.3 M8     60.450       By Ares Buddatt 311 (64-bit)     Oracle Concertion     29.3 M8     60.450       By Ares Buddatt 311 (64-bit)     Oracle Concertion     29.3 M8     60.450       By Ares Buddatt 311 (64-bit)     Oracle Concertion     29.3 M8     60.450       By Ares Buddatt 311 (64-bit)     Oracle Concertion     29.3 M8     60.450       By Ares Buddatt 311 (64-bit)     Oracle Concertion     29.3 M8     60.450       By Ares Buddatt 311 (64-bit)     Oracle Concertion     29.3 M8     60.450       By Ares Buddatt 311 (64-bit)     Oracle Concertion     29.3 M8     60.450       By Ares Buddatt 311 (64-bit)     Oracle Concertion     29.3 M8     60.454       By Ares Buddatt 311 (64-bit)     Oracle Concertion     2017/2021     96.01054.62       By Ares Buddatt 311 (64-bit)     Oracle Concertion     2017/2021     95.0     Cliccca Sut:       By Ares Buddatt 311 (64-bit)     Oracle Concertion     201/102     201/102     201/102       By Ares Buddatt 311 (64-bit)     Moral     Autore verificato: Microsoft Windows     117/20201     207/M8 <td< td=""><td>delle funzionalità Windows</td><td>Organizza   Disinstalla</td><td>4</td><td></td><td>Disc</td><td>Neeless</td><td></td></td<>                                                                                                    | delle funzionalità Windows                                 | Organizza   Disinstalla                                                                                                    | 4                                                               |                                                                    | Disc                                     | Neeless                                            |              |
| Blace & Under ± 311 (64-bit)       Oracle Consention       492,748       6.0310.11         Blace & Under ± 311 (64-bit)       Oracle Consentire       92,348       6.0459         Blace & Under ± 311 (64-bit)       Oracle Consentire at questa app di apportare       92,348       6.0459         Blace & Under ± 311 (64-bit)       Oracle Consentire at questa app di apportare       92,348       6.0459         Blace & Under ± 311 (2020)       195 Mit (2012)       95.01054.62         Blace & Under ± 311 (2021)       195 Mit (2012)       95.01054.62         Micro       13/12/2021       195 Mit (2013)       14/12/2021         Micro       13/12/2021       10,55 Mit (2013)       14/12/2021         Micro       13/12/2021       10,55 Mit (2013)       14/12/2021         Micro       13/12/2021       10,55 Mit (2013)       14/12/2021         Micro       13/12/2021       10,55 Mit (2013)       14/12/2021         Micro       13/12/2021       10,55 Mit (2013)       14/12/2021         Micro       13/12/2021       10,55 Mit (2013)       14/12/2021         Micro       13/12/2021       12/20 Mit (2013)       15/98         Micro       13/12/2021       12/20 Mit (2013)       15/98         Moret       Mora       14/12/2021                                                                                                    |                                                            | Nome<br>III INPS uniEMens individuale                                                                                                    | INPS                                                            | 16/09/2020                                                         | Dimensioni<br>25,1 MB                    | 3.9.3                                              | Passagg      |
| Wind       Wind                                                                                                    |                                                            | Java 8 Update 311 (64-bit)                                                                                                    | Oracle Corporation                                              | 25/10/2021                                                         | 49,2 MB                                  | 8.0.3110.11                                        |              |
| Work       Work       Work       Work       99.3         Micro       modifiche al dispositivo?       20/12/201       96.0.1054.82         Micro       13/12/2021       950.0154.82         Micro       13/12/2021       1950.81       22/20.107.00         Micro       13/12/2021       10.516.82       993.00         Micro       13/12/2021       10.516.82       993.00         Micro       13/12/2021       10.516.82       993.00         Micro       13/12/2021       10.516.82       993.00         Micro       13/12/2021       10.516.82       993.00         Micro       13/12/2021       10.516.82       993.00         Micro       13/12/2021       20.116       14/12/2021         Micro       14/12/2021       20.716.88       81.92         Mostro altri dettagli       23/11/2021       16.546.82       SI         Mostro altri dettagli       14/12/2021       22/8 M8       71.1.51537       SI         Mostro altri dettagli       14/12/2021       22/8 M8       71.1.51537       SI         Mostro altri dettagli       15/09/2017       23.3       SI       SI         Mostro altri dettagli       15/09/2017       23.418       1.                                                                                                    |                                                            |                                                                                                    | ann di annortare                                                | 03/09/2021                                                         | 128 MB                                   | 1.6.0.450                                          |              |
| Micre       20/12/2021       960.1054.62         Micre       13/12/2021       195 M8 2/203.107/00         Micre       13/12/2021       105 M8       293.00         Micre       13/12/2021       10.05 M8       293.00         Micre       14/12/2021       20,11 M8       14/28.30133.0         Micre       14/12/2021       20/1 M8       14/28.30133.0         Micre       14/12/2021       20/7 M8       95.0         Micre       15/12/2021       20/7 M8       95.0         Micre       15/12/2021       20/7 M8       95.0         Micre       15/12/2021       20/7 M8       95.0         Mostre       15/12/2021       20/7 M8       95.0         Mostre       11/12/2021       15/6 M8       8.19.2         Mostre altri dettagli       15/19/2021       23/8 M8       17.1.51537         Mostre altri dettagli       15/09/2017       23.3       SI         Mostre altri dettagli       15/09/2017       23.3       SI         Mostre altri dettagli       15/09/2017       15.3       SI                                                                                                    |                                                            | C <sup>Micro</sup> modifiche al dispositivo?                                                                                                    | app of apportate                                                | 03/09/2021<br>20/12/2021                                           |                                          | 9.6.3<br>96.0.1054.62                              |              |
| Micro<br>Micro<br>Micro<br>Micro<br>Micro<br>Macia         Disinstalla o modifica un'applicazione         13/12/2021<br>1/17/2021         1.05 MB         293.00           Micro<br>Micro<br>Micro<br>Micro<br>Micro<br>Micro<br>Micro<br>Micro<br>Micro         Disinstalla o modifica un'applicazione         13/12/2021         1.05 MB         293.00           Micro<br>Micro         Autore verificato: Microsoft Windows         13/12/2021         20,1 MB         14/22/2012         20,1 MB           Mostro         15/12/2021         20/1 MB         58.00         15/12/2021         20/1 MB           Mostro         14/12/2021         22/1 MB         15.0         81.92         15/9/92/01           Mostro altri dettagli         15/9/2021         15/9 MB         81.92         15/9/92/01         SI           Mostro altri dettagli         15/9/2021         15/9 MB         15/2/92/11         15/9 MB         81.92         SI           Mostro altri dettagli         15/9/2021         15/9 MB         15/2/92/11         15/9 MB         15/9         SI           Mostro altri dettagli         15/9/2021         15/9 MB         15/9         15/9         15/9         SI           Mostro altri dettagli         15/9/2020         15/3         15/9         15/9         15/9         15/9         15/9                                                                                                    |                                                            | Micro                                                                                                    |                                                                 | 20/12/2021                                                         | 195 MR                                   | 96.0.1054.62<br>21.230.1107.00                     |              |
| Mosin     Autore verificato: Microsoft Windows     14/12/2021     20/1 Me     14/22/30/33.0     Cliccca su:       Mosin     Autore verificato: Microsoft Windows     15/12/2021     20/7 Me     95.0     20/7 Me       Noter     Mosin     22/11/2021     16/9 Me     8.19.2     1       Noter     14/12/2021     16/9 Me     8.19.2     1       Parali     14/12/2021     22/3 Me     17.1.151337     SI       PLP2     Si     No     0/0/6/2020     1.53                                                                                                    |                                                            | Disinstalla o modifica                                                                                                    | un'applicazione                                                 | 13/12/2021                                                         | 1,05 MB                                  | 2.93.0.0                                           |              |
| Morail<br>Whoria<br>Whoria<br>Whori |                                                            |                                                                                                    | 2. approxime                                                    | 14/12/2021                                                         | 20,1 MB<br>17,9 MB                       | 14.29.30133.0<br>14.29.30133.0                     | Clicca sur   |
| Note<br>@ Paralti         Mostra altri dettagli         23/11/2021<br>14/12/2021         16,9 MB         8.1.9.2           @ Paralti         14/12/2021         22,8 MB         17.1.151937         SS           @ Paralti         15/09/2017         25.3         SS           @ Paralti         00/06/2020         15.3         SS                                                                                                    |                                                            |                                                                                                    |                                                                 | -                                                                  |                                          |                                                    |              |
| No         11/2 CACL         22/2 ONE         11/1/3/32/         >           ● PPCC         S3         15/99/2017         25.3         >           ■ PL-23         No         0/07/2016         32.4 MB         1.62/9           ● PCC         S3         0/06/62/200         1.53                                                                                                    |                                                            | 😆 Mozil 🛛 Autore verificato: Microsoft Windo                                                                                                    | NS                                                              | 15/12/2021 27/09/2021                                              | 207 MB<br>327 KB                         | 95.0<br>92.0.1                                     | Clicca Su.   |
| ■ P-23 ■ 0007/2016 333/468 1.120<br>@Recup 09/06/2020 1.53 ■                                                                                                    |                                                            | Mozil Autore verificato: Microsoft Windo     Mozil     Note Mostra altri dettagli     Revenue                                                                                                    | ws                                                              | 15/12/2021<br>27/09/2021<br>23/11/2021                             | 207 MB<br>327 KB<br>16,9 MB              | 95.0<br>92.0.1<br>8.1.9.2                          |              |
|                                                                                                    |                                                            | Mozil Autore verificato: Microsoft Windo<br>Mozil<br>Mozia<br>Mostra altri dettagli<br>PDFC et                                                                                                    | No                                                              | 15/12/2021<br>27/09/2021<br>23/11/2021<br>14/12/2021<br>15/09/2017 | 207 MB<br>327 KB<br>16,9 MB<br>22,8 MB   | 95.0<br>92.0.1<br>8.1.9.2<br>17.1.1.51537<br>2.5.3 | SI           |

El Opara foi minitorio i foi Ave-losse a system (see al. minitorio Corporation Fildecardago evenine 2,25
 El Yissul Studio 2012 x64 Redistributables AVG Technologies
 El Yissul Studio 2012 x64 Redistributables AVG Technologies C2, s.o.
 #initar Growth
 @ initar Growth
 Xojo 2021 Release 3.1 Xojo, Inc.

Fraschett S.p.A. Versione 2,25 Collegamento di su... https://www.fraschetti.com/
 Collegamento file ... https://www.fraschett...Informationi aggio... https://www.fraschetti.com/

 1,58 GB
 2,25

 13,0 MB
 14.0.0.1

 40,0 KB
 14.0.0.1

 6,01 MB
 5.40.2

 2,97 GB
 2021.3.1.

>

16/12/2021 02/07/2016 02/07/2016 09/06/2020 14/12/2021

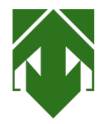

🕻 Liv

C Mi

\sub Mi

📥 Mi

🔳 Mi

影Mi

j₿Mi.

Mozilla Firefox (x64 it)

Wotepad++ (32-bit x86)

I PL-2303 USB-to-Serial

Carallels Tools

🔥 PDFCreator

🔊 Recuva

📸 Mozilla Maintenance Service

Disinstalla o modifica programma

## GUIDA <u>DISINSTALLAZIONE</u> AL VIDEOCATALOGO PER VERSIONI WINDOWS 7/8 E VISTA

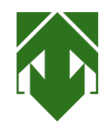

## Per modificare un programma selezionarlo dall'elenco, quindi fare clic su Disinstalla, Cambia o Riprist Organizza 🔻 Disinstalla Autore Installato Nome INPS uniEMens individuale INPS 16/09/20 🕌 Java 8 Update 311 (64-bit) Oracle Corporation 25/10/20 03/09/20 Disinstallazione di Videocatalogo 03/09/20 03/09/20 Vuoi rimuovere completamente Videocatalogo e tutti i suoi oration 20/12/20 componenti? oration 20/12/20 oration 13/12/20 SI oration 13/12/20 Sì 🚽 No ration 14/12/20 oration 14/12/20 🍅 Mozilla Firefox (x64 it) Mozilla 15/12/20 📸 Mozilla Maintenance Service Mozilla 27/09/20 Wotepad++ (32-bit x86) Notepad++ Team 23/11/20 🚳 Parallels Tools Parallels International GmbH 14/12/20 PDFCreator pdfforge GmbH 15/09/20 PL-2303 USB-to-Serial Prolific Technology INC 02/07/20 🚳 Recuva Piriform 09/06/20 Disinstalla o modifica programma Per modificare un programma selezionarlo dall'elenco, quindi fare clic su Disinstalla, Cambi Organizza 🔻 Disinstalla Nome Autore 🕕 INPS uniEMens individuale INPS 🕌 Java 8 Update 311 (64-bit) Oracle Corporation Jay Disinstallazione di Videocatalogo $\times$ 🛓 Jav

ОК

Mozilla

Mozilla

Piriform

Notepad++ Team

pdfforge GmbH

Disinstallazione di Videocatalogo completata.

e Ltd.

ft Corporation

ft Corporation

ft Corporation

ft Corporation

ft Corporation

ft Corporation

Parallels International GmbH

Prolific Technology INC

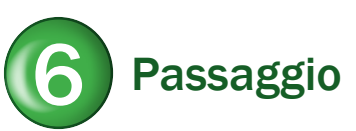

Clicca su:

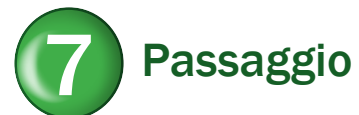

Clicca su: OK